## BAB IV

# HASIL DAN PEMBAHASAN

Pada bab ini akan di bahas mengenai hasil penelitian yang telah di lakukan. Sistem yang di bangun dalam bentuk website. Sistem ini di impelemntasikan berdasarkan kebutuhan fungsional yang telah di definisikan sebelumnya. Adapun penjelasan mengenai pengajuan kuisioner dan implementasi akan di uraikan secara rinci pada sub-sub di bawah ini.

#### 4.1 Evaluasi sistem

Evaluasi sistem merupakan Tahapan di mana kita melihat hasil dari prosesproses yang di lakukan dengan menggunakan metode prototype.yanf di lakukan dengan cara pendekatan pengembangan perangkat lunak yang di lakukan berulang-ulang agar mendapatkan hasil yang terbaik.

### 4.1.1 Tampilan Depan Program

Gambar di bawah ini menampilkan bagaimana tampilan depan program yang diterapkan disistem etiketing destinasi wisata temiangan hill, disitu berisikan panel untuk login, home,blog,galery,pengurus,history,dan panel pemesanan tiket yang masing-masing mempunyai fungsi berbeda. Tampilannya bisa di lihat di gambar 4.1.

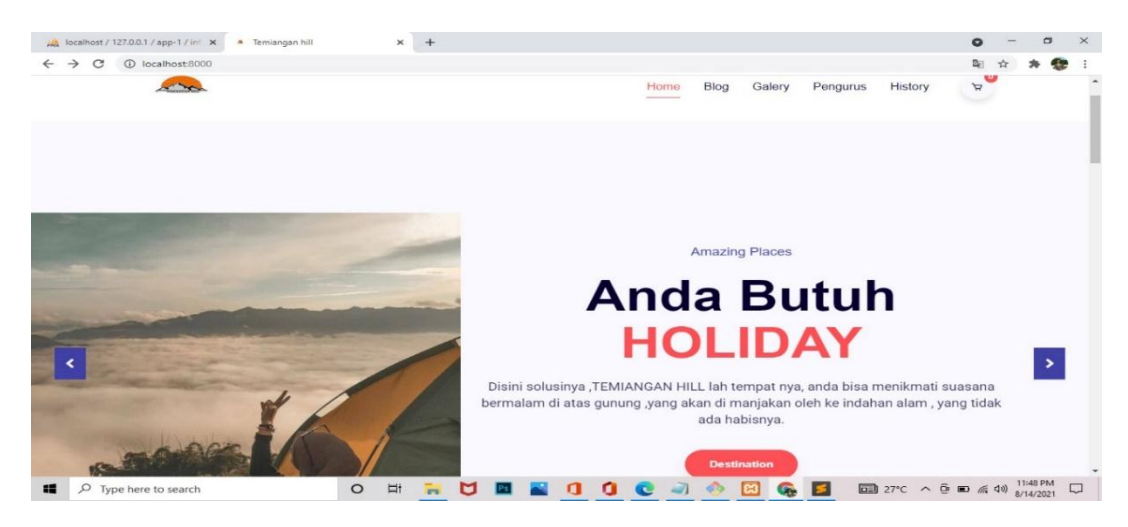

Gambar 4.1 Halaman depan sistem

#### 4.1.2 From Register

Form Register digunakan untuk pengunjung untuk

mengakses situs ini, yang biasanya berisi tentang penginputan bioadata yang disesuaikan dengan nama pengunjung,dan email pengunjung gambar 4.2 akan

menampilkan bagaimana halaman ini di tampilkan.

| Home Blog Galery Pengurus History                   | • e |
|-----------------------------------------------------|-----|
| Create Account                                      |     |
| Register please if you don't have an account        |     |
| A Username                                          |     |
| Email Address                                       |     |
| • Password                                          |     |
| I agreed Jaunt Terms of Services and Privacy Policy |     |
| Register                                            |     |
|                                                     |     |
|                                                     |     |

Gambar 4.2 From Register

### 4.1.3 Tampilan Login

`pengunjung akan di arah ke halaman login untuk mengakses halaman selanjutnya bisa di lihat di gambar 4.3

| C C ALL COLOURY OUT  |                                             | н и ц            |
|----------------------|---------------------------------------------|------------------|
|                      | Home Blog Galery F                          | Pengurus History |
|                      | Welcome Back                                |                  |
|                      | Login please if you already have an account |                  |
|                      | & Email                                     |                  |
|                      | @ name                                      |                  |
|                      | G browned                                   |                  |
|                      | Login                                       |                  |
|                      | Register                                    |                  |
|                      |                                             |                  |
|                      |                                             |                  |
|                      |                                             |                  |
| O Tune have to reave |                                             | 1200 AM          |

Gambar 4.3 Tampilan From Login

## 4.1.4. Tampilan Dashboard pengunjung

setelah tampilan login, pengunjung akan di arahkan ke tampilan dashboard,

tampilan dashboard itu sendiri adalah halaman awal yang akan di tampilkan

setalah pengunjung berhasil login. Tampilan bisa di lihat di Gambar 4.4 dan Gambar 4.5

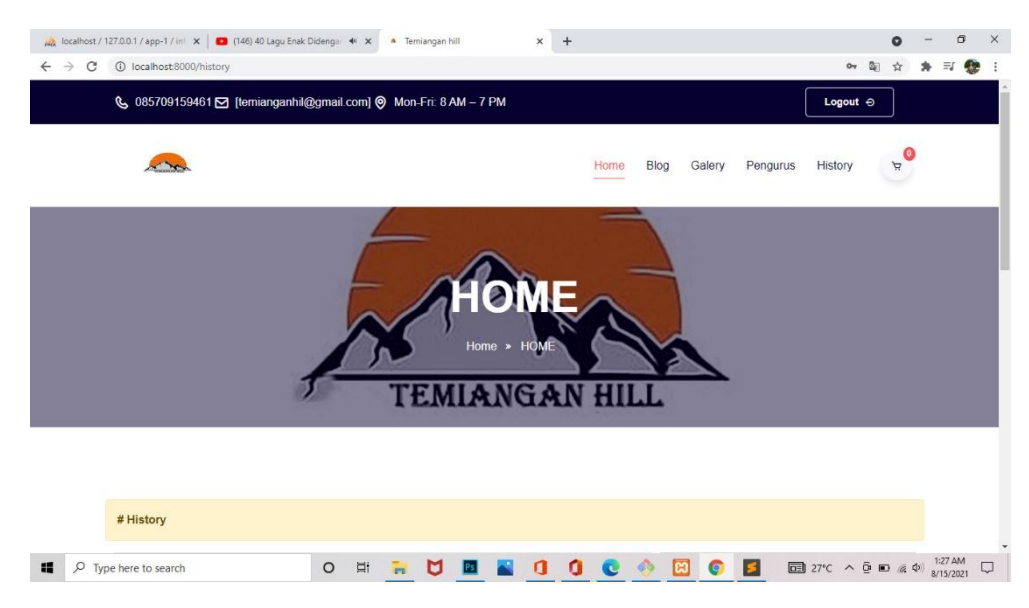

Gambar 4.4 Tampilan dashboard user

Pada dashboard pengunjung memiliki panel pemesanan tiket bagi pengunjung temiangan hill, di mana di panel tersebut ada beberapa pilihan yang harus di isi oleh pengunjung, yaitu tanggal rencana berkunjung, ada dua tipe berkunjung yaitu menginap atau pun hanya berkunjung dan jumlahyang akan berkunjung .

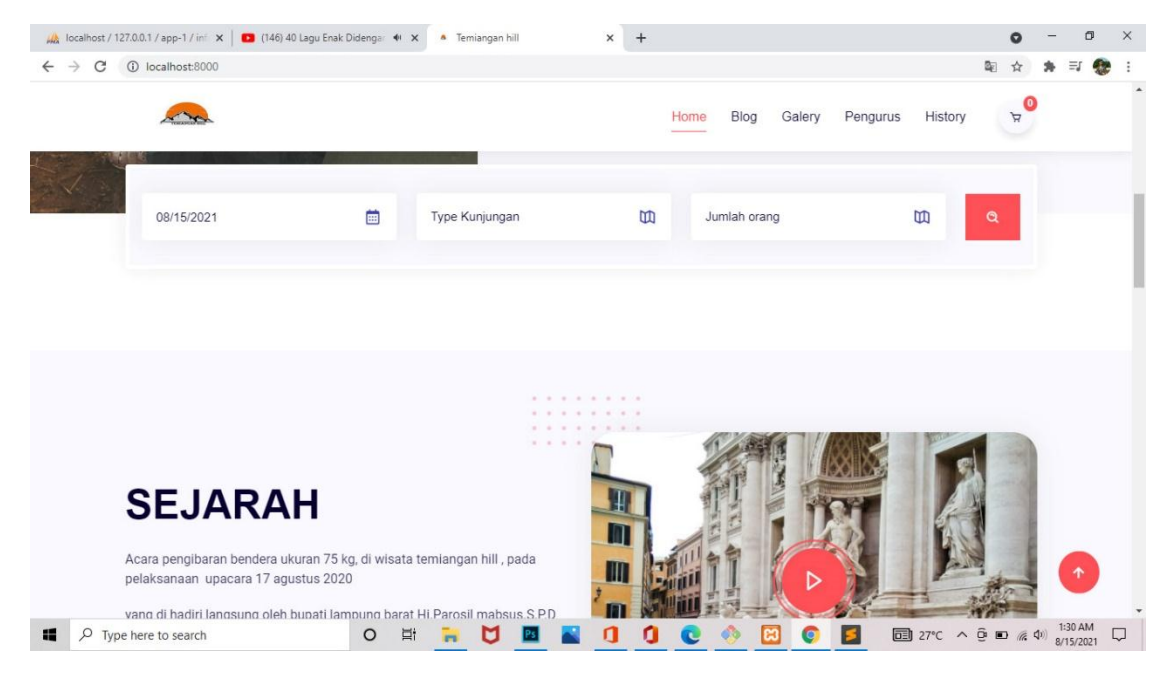

Gambar 4.5 Tampilan Panel Pemesanan Tiket

### 4.1.5 Tampilan Pesanan Tiket

DI sini ada dua tipe pemesanan tiket yang hanya berkunjung dan bermalam user dapat melihat salah satu tampilan ini, Ketika memilih kategori tiket, yang dapat di lihat di gambar 4.6 dan gambar 4.7.

| C () localhost/8000/Cari?_token=OC8QxKzOryOWb2ySt6IPfFx8qYkWu    | is2TO4ojzsT&tgl=08%2F15%2F2021&type=tic | lak&orang=1 |        |          |         | B2 | \$ | * = | 1 |
|------------------------------------------------------------------|-----------------------------------------|-------------|--------|----------|---------|----|----|-----|---|
|                                                                  | Home                                    | Blog        | Galery | Pengurus | History |    | A. |     |   |
| INF                                                              | ORMASI PAKET YANG DIPILIH               |             |        |          |         |    |    |     |   |
| Tanggal dan waktu pemesanan Tiket                                |                                         |             |        |          |         |    |    |     |   |
| Tiket : 1 orang<br>Tanggal : 08/15/2021<br>Type : Tidak bermalam |                                         |             |        |          |         |    |    |     |   |
| Silahkan pilih paket perlengkapan yang anda butuhkan yan         | g karni sediakan                        |             |        |          |         |    |    |     |   |
|                                                                  | Lanjutkan Pemesanan Booking             |             |        |          |         |    |    |     |   |
|                                                                  |                                         |             |        |          |         |    |    |     |   |
|                                                                  |                                         |             |        |          |         |    |    |     |   |
|                                                                  |                                         |             |        |          |         |    |    |     |   |

Gambar 4.6 tampilan tiket berkunjung

|                                              |                                                                                    | alonga ti A                                                             | • T                          |                 | v                   |     |
|----------------------------------------------|------------------------------------------------------------------------------------|-------------------------------------------------------------------------|------------------------------|-----------------|---------------------|-----|
| C 🛈 localhost:                               | 8000/Cari?_token=OC8QxKzOŋ                                                         | /OWb2y5t6IPfFx8qYkWuds2TO4ojzsT&tgI=089                                 | 62F15%2F2021&type=bermalam&o | rang=1          | № ☆ :               | * = |
| _                                            | a.                                                                                 |                                                                         | Home Blog                    | Galery Pengurus | History             |     |
|                                              |                                                                                    |                                                                         |                              |                 |                     |     |
|                                              |                                                                                    | INFORMASI PAKE                                                          | ET YANG DIPILIH              |                 |                     |     |
| Tanggal                                      | dan waktu pemesanan T                                                              | ïket                                                                    |                              |                 |                     |     |
| Thet                                         | 2010-00-00                                                                         |                                                                         |                              |                 |                     |     |
| TIKOT :                                      | 1 orang                                                                            |                                                                         |                              |                 |                     |     |
| Tanggal : I<br>Type : I                      | 1 orang<br>08/15/2021<br>Bermalam                                                  |                                                                         |                              |                 |                     |     |
| Tanggal :<br>Type :<br>Silahkan p            | 1 orang<br>08/15/2021<br>Bermalam<br>jilih paket perlengkapan yar                  | ng anda butuhkan yang kami sediakan                                     |                              |                 |                     |     |
| Tiket<br>Tanggal :<br>Type : I<br>Silahkan p | orang<br>08/15/2021<br>Bermalam<br>Jilih paket perlengkapan yar<br>Gambar          | ng anda butuhkan yang kami sediakan<br>Keterangan                       | Harca                        | OTY             | Action              |     |
| Tiket :<br>Tanggal :<br>Type :<br>Silahkan p | 1 orang<br>08/15/2021<br>Bermalam<br>Jilih paket perlengkapan yar<br><b>Gambar</b> | ng anda butuhkan yang kami sediakan<br>Keterangan<br>Nestino dan Kompor | Harga<br>En 100 000          | QTY             | Action              |     |
| No 1                                         | l orang<br>Bermalam<br>Jilih paket perlengkapan yar<br>Gambar                      | ng anda butuhkan yang kami sediakan<br>Keterangan<br>Nesting dan Kompor | Harga<br>Rp 100,000          | QTY<br>1        | Action<br>Tambahkan |     |

Gambar 4.7 Tampilan Tiket Bermalam

### 4.1.6 Tampilan Perlengkapan Yang Di Sewakan

Setelah pengunjung memilih paket pada pemesanan ,tiket bermalam akan di tujukan pada tampilan, perlengkapan untuk bermalam,yang terdiri dari nesting,kompor,matras ,tenda dan lainya,yang mana akan di siapkan oleh pengelola wisata temiangan hill ,sebelum pengunjung datang ke lokasi. Bisa di lihat di gambar 4.8.

| 1       | T                             |                                      | Home Blog  | Galery Pengurus | History 🛪 |  |
|---------|-------------------------------|--------------------------------------|------------|-----------------|-----------|--|
| Silahka | n pilih paket perlengkapan ya | ing anda butuhkan yang kami sediakan |            |                 |           |  |
| No      | Gambar                        | Keterangan                           | Harga      | QTY             | Action    |  |
| 1       | 8                             | Nesting dan Kompor                   | Rp.100,000 | 1               | Tambahkan |  |
| 2       |                               | Matras                               | Rp.50,000  | 1               | Tambahkan |  |
| 3       |                               | Tenda                                | Rp.100,000 | 1               | Tambahkan |  |
| 4       |                               | Sleeping Bag                         | Rp.30,000  | 1               | Tambahkan |  |

Gambar 4.8 Perlengkapan Yang Di Sewakan

# 4.1.7 Tampilan Pesanan Dan detail pesanan

Setelah pengunjung memilih perlengkapan , pengunjung akan di suguhkan tampilan detail pesanan dan intruksi untuk melakukan pembayaran melalaui via transfer bank yang dapat di lihat pada gambar 4.9 dan gambar 4.10

|    | <u>~~</u>                               |                              |             |     | H          | lome Bl | log Galery Pengurus       | History            |  |
|----|-----------------------------------------|------------------------------|-------------|-----|------------|---------|---------------------------|--------------------|--|
|    |                                         | INFORMASI PAKET YA           | ANG DIPILIH |     |            |         | Summary                   |                    |  |
| No | Gambar                                  | Keterangan                   | Harga       | QTY | Total      | Action  | Tiket                     | Rp.20,000          |  |
| 1  | 33                                      | Nesting dan Kompor           | Rp.100,000  | 1   | Rp.100,000 | Delet   | Paket                     | Rp.250,000         |  |
| 2  |                                         | Matras                       | Rp.50,000   | 1   | Rp.50,000  | Delet   | Subtotal<br>Discount (0%) | Rp.270,000<br>Rp.0 |  |
| 3  |                                         | Tenda                        | Rp.100,000  | 1   | Rp.100,000 | Delet   | TotalBayar                | Rp.270,000         |  |
| #  | Tiket dan waktu peme<br>Type : Bermalam | esanan Tanggal : 08/15/2021, | Rp.20,000   | 1   | Rp.20,000  |         | Спескоит                  | losongkan          |  |

Gambar 4.9 Informasi Paket Yang Di Pilih

| 🙀 localhost / 12 | 27.0.0 | .1 / app-1 / inf 🗙 📔 🚺 (146) 40 Lagu Enak Didengar 🍁 🗴 🔺 Te        | emiangan hill          | × +     |            |                                                                    | •    | 0          | -              | ٥              | ×   |
|------------------|--------|--------------------------------------------------------------------|------------------------|---------|------------|--------------------------------------------------------------------|------|------------|----------------|----------------|-----|
| € → G            | 1      | localhost:8000/detail/2108153732164                                |                        |         |            |                                                                    | QE 1 |            | *              | a 😵            | 1 1 |
|                  |        |                                                                    |                        |         | Home Blo   | og Galery Pengurus History                                         | 1    | H 0        |                |                |     |
|                  |        |                                                                    |                        |         |            |                                                                    |      |            |                |                |     |
|                  | #0     | Detail invoice / Pending                                           |                        |         |            |                                                                    |      |            |                |                |     |
| 1                | No     | Keterangan                                                         | Harga                  | QTY     | total      |                                                                    |      |            |                |                |     |
|                  | 1      | Nesting dan Kompor                                                 | Rp.100,000             | 1       | Rp.100,000 | Silahkan melakukan pembayaran<br>ke nomor rekening berikut setelah |      |            |                |                |     |
|                  | 2      | Matras                                                             | Rp.50,000              | 1       | Rp.50,000  | anda menyelsaikan transaksi<br>dalam waktu 1 x 24 jam, dan         |      |            |                |                |     |
|                  | 3      | Tenda                                                              | Rp.100,000             | 1       | Rp.100,000 | lakukan konfirmasi pembayaran                                      |      |            |                |                |     |
|                  | #      | Tiket dan waktu pemesanan Tanggal : 2021-08-15,<br>Type : bermalam | Rp.20,000              | 1       | Rp.20,000  | sebagai verifikasi pembayaran<br>anda                              |      |            |                |                |     |
|                  | #      | Subtotal                                                           |                        |         | Rp.270,000 | B NO REKENING PEMBAYARAN                                           |      |            |                |                |     |
| 0                | #      | Discount ( 0% )                                                    |                        |         | Rp.0       | BRI 8346 - 2823 - 7427                                             |      |            |                |                |     |
|                  | #      | Total Bayar                                                        | Dua Ratus Tuju<br>Ribu | h Puluh | Rp.270,000 | Verifikasi                                                         |      |            |                |                |     |
|                  |        |                                                                    |                        |         |            |                                                                    |      |            |                |                |     |
|                  |        |                                                                    |                        |         |            |                                                                    |      |            |                |                |     |
| 🖌 🔎 Тур          | e hei  | re to search O 🛱 🐂                                                 | M 🖬 📓                  | 0       | ) 🖸 🧄      | 🔞 👩 📕 🖬 27°C 🔨 🖗                                                   | 9 m) | <i>n</i> 4 | () 1:3<br>8/15 | 3 AM<br>5/2021 | ₽   |
|                  |        | Gambar 4                                                           | 10 Tam                 | nilan   | Detail     | Pesanan                                                            |      |            |                |                |     |

# 4.1.8 Menu Penginputan Bukti Pembayaran

Setelah pengunjung membayar tagihan pesanan yang di pilih, pengunjung di arahkan untuk mengirim bukti pembayaran ,agar tiket dapat di validasi oleh admin temiangan hill. yang dapat di lihat pada gambar 4.11 dan gambar 4.12

| ×  | 10           |                           | Home Blog Galery Pengurus History | Å |  |
|----|--------------|---------------------------|-----------------------------------|---|--|
|    |              | INVOICE                   | UPLOAD BUKTI PEMBAYARAN           |   |  |
|    | ) Pesanan    | 2108153732164             | Nama penyetor                     |   |  |
| N  | ama Pemesan  | Saipul_nia                |                                   |   |  |
| E  | mail Pemesan | saefulanwar7421@gmail.com | Nama Bank                         |   |  |
| Ту | vpe Tiket    | Bermalam                  |                                   |   |  |
| Tg | gl Pesan     | 2021-08-15                | jumlah stor                       |   |  |
| To | otal         | Rp.270,000                | Bukti Choose File No file chosen  |   |  |
| D  | iscount(0%)  | Rp.0                      | Perioayaran                       |   |  |
| Ju | ımlah Bayar  | Rp.270,000                | UPLOAD                            |   |  |

Gambar 4.11 Tampilan Dashboard Upload Bukti Pembayaran Tiket

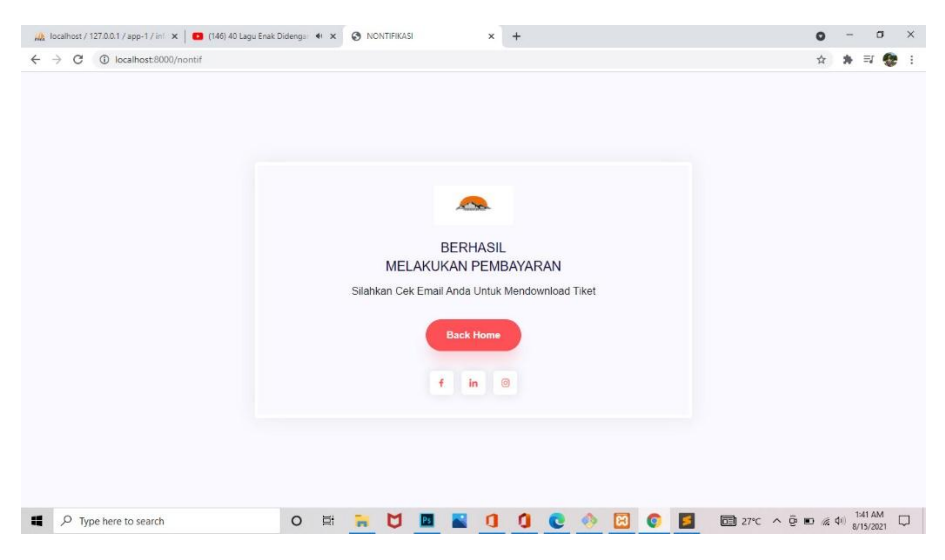

Gambar 4.12 Output Setelah Upload Pembayaran

# 4.1.9 Tampilan Login Admin

Tampilan login yang sama seperti user hanya saja ini di lakukan oleh admin. Bisa di lihat di gambar 4.13 untuk lebih jelasnya

| 🙀 localhost / 127.0.0.1   phpMyAdin 🗙 🔺 Temiangan hill     | × +                                                       | • - • ×              |
|------------------------------------------------------------|-----------------------------------------------------------|----------------------|
| $\leftrightarrow$ $\rightarrow$ C (i) localhost:8000/login |                                                           | 아 ☆ 🛊 😨 🗄            |
|                                                            | Home Blog Galery Pengurus History                         | е<br>Ф               |
|                                                            |                                                           |                      |
|                                                            | VVEICOME BACK Login please if you already have an account |                      |
|                                                            | A admin@gmail.com                                         |                      |
|                                                            | @{                                                        |                      |
|                                                            | Login                                                     |                      |
|                                                            | Register                                                  |                      |
|                                                            |                                                           | 3:03 AM              |
| > Type here to search                                      |                                                           | ■ //2 (10) 8/17/2021 |
|                                                            | Gambar 4.13 Login Admin                                   |                      |

#### 4.1.10 Tampilan Dashboard Admin

Halaman awal admin setelah login yang mempunyai fungsi pengontrolan pengunjung yang masuk dan beberapa fungsi lainnya seperti informasi pengunjung .Bisa di lihat di gambar 4.14 dan gambar 4.15

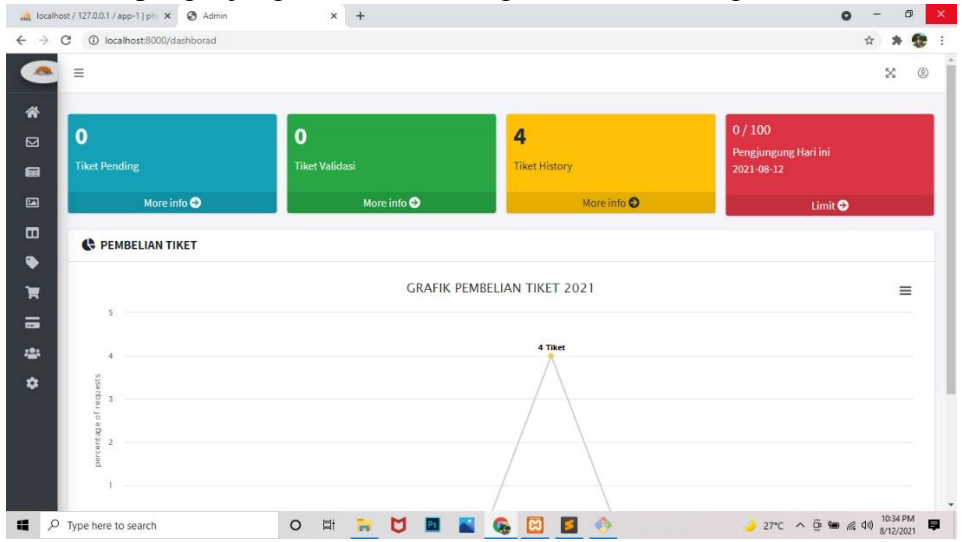

Gambar 4.14 Dashboard Admin

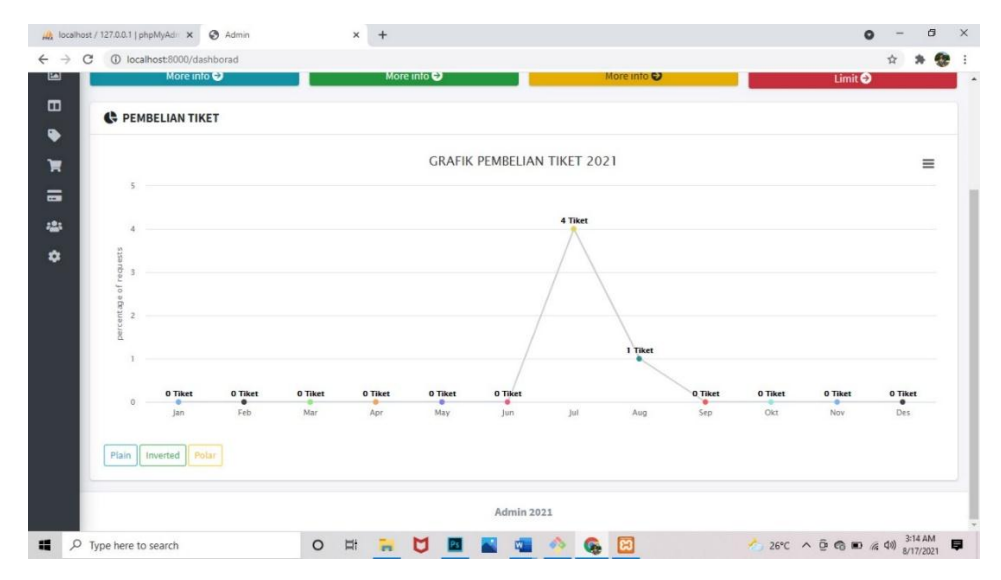

Gambar4.15 Grafik Pembelian Tiket

### 4.1.11 Panel-Panel Pada Dashboard Admin

Pada halam Dashboard Admin memiliki beberapa panel-panel penting yang di butuhkan admin dalam, mengontrol pengunjung dan juga perkembangan destinasi wisata temiangan hill.yang dapat di lihat pada gambar 4.16.

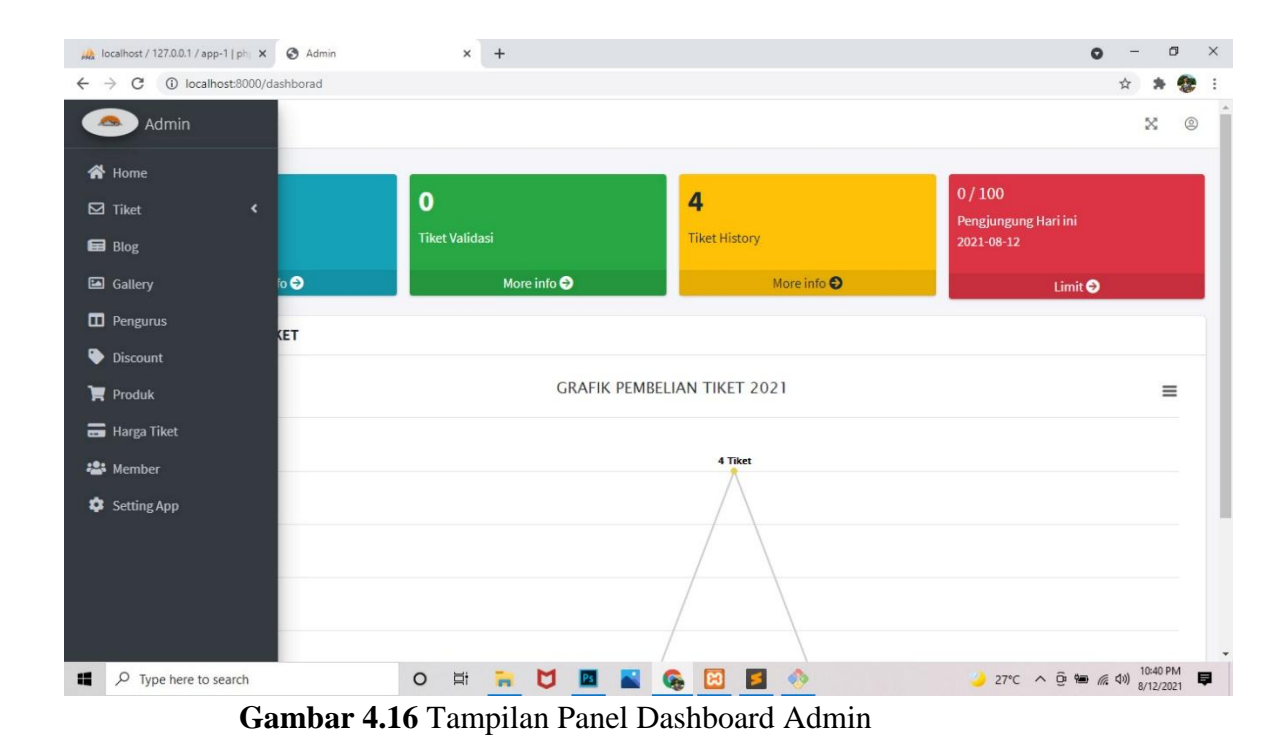

### 4.1.11.1. Panel Tiket

Pada panel tiket kita akan di tampilkan beberapa sub sistem pada panel tiket pada dasboart admin ini antara lain Tiket Pending, Tiket Validasi Dan Tiket History yang dapat kita lihat pada gambar 4.17,gambar 4.18 dan gambar 4.19

| 🙀 localhos                      | it / 127.0.0.1   ph | pMyAdi 🗙 🔇 Ad       | Imin      | × +            |        |                      |                |            |              | 0         | - 0                     | × |
|---------------------------------|---------------------|---------------------|-----------|----------------|--------|----------------------|----------------|------------|--------------|-----------|-------------------------|---|
| $\leftrightarrow \rightarrow c$ | I local             | host:8000/tiketmasu | k         |                |        |                      |                |            |              | 1         | àr 🛪 😍                  | : |
|                                 | ≡                   |                     |           |                |        |                      |                |            |              |           | ×                       | 9 |
| <b>☆</b>                        | Data tike           | t pending           |           |                |        |                      |                |            |              |           |                         |   |
| •                               | Show 10             | entries             |           |                |        |                      |                |            | Searc        | h:        |                         |   |
| 6                               | NO 💠                | ID Pesanan 💠        | Pemesan 🔸 | Jumlah Tiket 🔸 | Туре 💠 | Tanggal Pesan 🖘      | Jumlah Paket ↔ | Discount 🖘 | TotalHarga 🖘 | Setatus 💠 | Action 💠                |   |
|                                 |                     |                     |           |                |        | No data available in | table          |            |              |           |                         |   |
| THE REAL                        | NO                  | ID Pesanan          | Pemesan   | Jumlah Tiket   | Туре   | Tanggal Pesan        | Jumlah Paket   | Discount   | TotakHarga   | Setatus   | Action                  |   |
| =                               | Showing             | 0 to 0 of 0 entries |           |                |        |                      |                |            |              | Previ     | ous Next                |   |
| 40<br>0                         |                     |                     |           |                |        |                      |                |            |              |           |                         |   |
|                                 |                     |                     |           |                |        | Admin 2021           |                |            |              |           |                         |   |
| <b>4</b> P                      | Type here to        | search              |           | 0 🛱 🔒          | 0      | 📓 💷 📣                | <b>6</b> 🖂     |            | 26℃ ∧ §      | e 💿 🧖 q   | 0) 3:38 AM<br>8/17/2021 | Ş |

Gambar 4.17 Dashboard Tiket Pending

| 🙀 loca                       | alhost / | / 127.0.0.1 / ap | p-1 ph: X 🔇 Ad        | min       | × +            |        |                      |                |            |                    | 0          | - 0                       | ×   |
|------------------------------|----------|------------------|-----------------------|-----------|----------------|--------|----------------------|----------------|------------|--------------------|------------|---------------------------|-----|
| $\leftarrow \   \rightarrow$ | G        | (i) local        | nost:8000/tiketvalida | isi       |                |        |                      |                |            |                    | S2         | ☆ <b>*</b>                | 🖻 E |
|                              |          | =                |                       |           |                |        |                      |                |            |                    |            | ×                         | 0   |
| *                            |          | -                |                       |           |                |        |                      |                |            |                    |            |                           |     |
|                              | Ŀ        | Data tike        | t validasi            |           |                |        |                      |                |            |                    |            |                           |     |
| •                            | L        | Show 10          | entries               |           |                |        |                      |                |            | Searc              | h:         |                           |     |
|                              | L        | NO 秒             | ID Pesanan 🖴          | Pemesan 💠 | Jumlah Tiket ᠰ | Type 💠 | Tanggal Pesan 🖘      | Jumlah Paket 🖘 | Discount 🖘 | TotalHarga ᠰ       | Setatus 🖘  | Action                    | N   |
|                              | L        |                  |                       |           |                |        | No data available in | table          |            |                    |            |                           |     |
| <u></u>                      | L        | NO               | ID Pesanan            | Pemesan   | Jumlah Tiket   | Туре   | Tanggal Pesan        | Jumlah Paket   | Discount   | TotakHarga         | Setatus    | Action                    |     |
|                              | L        | Showing (        | to 0 of 0 entries     |           |                |        |                      |                |            |                    | Prev       | ious Ne                   | ĸt  |
| :2:                          | Ľ        |                  |                       |           |                |        |                      |                |            |                    |            |                           |     |
| ٠                            | L        |                  |                       |           |                |        |                      |                |            |                    |            |                           |     |
|                              | L        |                  |                       |           |                |        |                      |                |            |                    |            |                           |     |
|                              |          |                  |                       |           |                |        |                      |                |            |                    |            |                           |     |
|                              | ľ        |                  |                       |           |                |        | Admin 2021           |                |            |                    |            |                           |     |
| 4 )                          | Оту      | ype here to      | search                |           | o 🛱 🔒          | 0      | 🛛 🚱 🖾                | <b>2</b>       |            | <sup>2</sup> 27℃ ∧ | · @ • // < | (x) 10:44 PM<br>8/12/2021 | ₽   |

Gambar 4.18 Dashboard Tiket Validasi

| Show 1  | entries             |            |                    |          |                    |                   |            | Searc        | :h:       |        |
|---------|---------------------|------------|--------------------|----------|--------------------|-------------------|------------|--------------|-----------|--------|
| NO 🛧    | ID Pesanan 💠        | Pemesan ᠰ  | Jumlah<br>Tiket ↑↓ | Type 💠   | Tanggal<br>Pesan ↔ | Jumlah<br>Paket 🙌 | Discount ᠰ | TotalHarga 🖘 | Setatus 💠 | Action |
| 1       | 2107185026137       | saipul     | 2 Tiket            | bermalam | 2021-07-25         | 1                 | 0%         | Rp.140,000   | expired   | Deta   |
| 2       | 2107185038137       | saipul     | 2 Tiket            | bermalam | 2021-07-19         | 1                 | 0%         | Rp.140,000   | expired   | Det    |
| 3       | 2107204622137       | saipul     | 2 Tiket            | bermalam | 2021-07-19         | 3                 | 4%         | Rp.211,200   | expired   | Det    |
| 4       | 2107283408164       | saipul_nia | 2 Tiket            | bermalam | 2021-07-28         | 2                 | 0%         | Rp.170,000   | Valid     | Det    |
| NO      | ID Pesanan          | Pemesan    | Jumlah Tiket       | Туре     | Tanggal Pesan      | Jumlah Paket      | Discount   | TotakHarga   | Setatus   | Actio  |
| Showing | 1 to 4 of 4 entries |            |                    |          |                    |                   |            |              | Previous  | 1      |

Gambar 4.18 Dashboard Tiket History

# 4.1.11.2. Panel Blog

Pada Dashboard admin terdapat panel blog yang berisikan artikel atau pun berita" perkembangan ,Destinasi wisata temiangan hill ,seperti yang dapat di lihat pada gambar 4.19

| 🙀 local                  | lhost / 127 | 7.0.0.1 / app              | p-1 ph  X                   | Admin                  | ×             | +             |            |            |               |            |            |          |                   |                 |          | 0      | -              | ٥        | ×          |
|--------------------------|-------------|----------------------------|-----------------------------|------------------------|---------------|---------------|------------|------------|---------------|------------|------------|----------|-------------------|-----------------|----------|--------|----------------|----------|------------|
| $\leftarrow \rightarrow$ | C           | <ol> <li>Iocalh</li> </ol> | ost:8000/Blog               |                        |               |               |            |            |               |            |            |          |                   |                 |          | 20     | ☆              | * 1      | <b>e</b> : |
|                          | =           |                            |                             |                        |               |               |            |            |               |            |            |          |                   |                 |          |        |                | ×        | 0          |
| *                        |             |                            |                             |                        |               |               |            |            |               |            |            |          |                   |                 |          |        |                |          | _          |
|                          | SI          | ukses ha                   | pus artikel                 |                        |               |               |            |            |               |            |            |          |                   |                 |          |        |                |          | X          |
| •                        | A           | rtikel                     |                             |                        |               |               |            |            |               |            |            |          |                   |                 |          |        | + Tarr         | rbah Bar | υ          |
|                          |             |                            |                             |                        |               |               |            |            |               |            |            |          |                   |                 |          |        |                |          |            |
| •                        | SI          | how 10                     | <ul> <li>entries</li> </ul> |                        |               |               |            |            |               |            |            |          |                   |                 | Search:  |        |                |          |            |
| ۰                        |             | NO ↑↓                      | JUDUL ᠰ                     | DESKRIPSI              |               |               |            |            |               |            |            | r⇒ TG    | L POST            | $\uparrow \lor$ | GAMBAR   | 44     | ACTIO          | N T      | ų.         |
| )<br>E                   |             | 1                          | spot                        | Acara pengibarar<br>[] | bendera ukura | n 75 kg, di i | wisata tem | niangan hi | hill , pada p | oelaksanaa | in upacara | 20<br>14 | 21-07-10<br>46:33 |                 | ()<br>P  | 1 des  | edit.<br>delet |          |            |
| ::<br>0                  | SI          | howing 1                   | to 1 of 1 entr              | ies                    |               |               |            |            |               |            |            |          |                   |                 |          | Previo | us 1           | Nex      | t          |
|                          |             |                            |                             |                        |               |               |            |            |               |            |            |          |                   |                 |          |        |                |          |            |
|                          |             |                            |                             |                        |               |               |            | Ad         | dmin 2021     |            |            |          |                   |                 |          |        |                |          |            |
|                          | О Туре      | here to s                  | earch                       |                        | o Ħ           | - 5           | 1 🖪        |            | 6             | 3 🗾        | •          |          |                   | 3               | 27°C ^ É | • • // | (10) 10<br>8/  | 52 PM    | ₽          |

Gambar 4.19 Blog Artikel Temiangan Hill

# 4.1.11.3. Panel Gallery

Pada bagian Dashboard admin terdapat pula panel gallery yang di gunakan sebagai media penyimpanan dokumentasi pengunjung yang telah datang ke temiangan hill. Seperti yang dapat kita lihat pada gambar 4.20

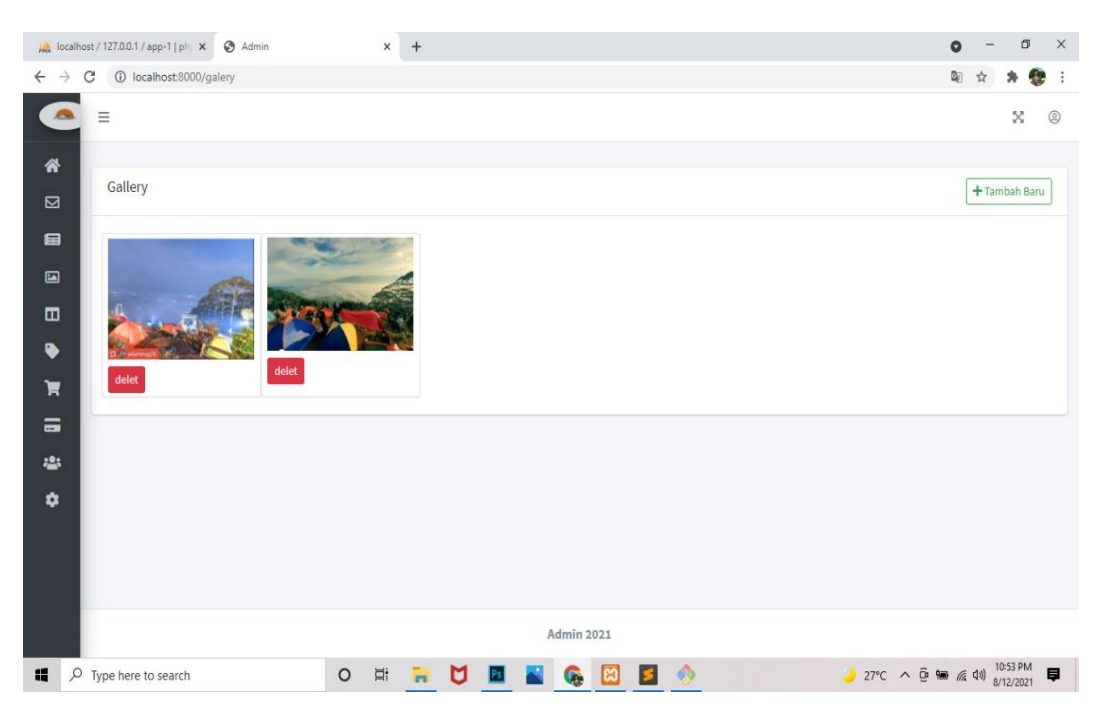

Gambar 4.20 Gallery Dokumentasi Pengunjung

# 4.1.11.4. Panel Pengurus Temiangan Hill

Pada panel ini biasa nya di sebutpula dengan profil pengelola Destinasi Wisata Temiangan Hill .seperti yang dapat kita lihat pada gambar 4.21

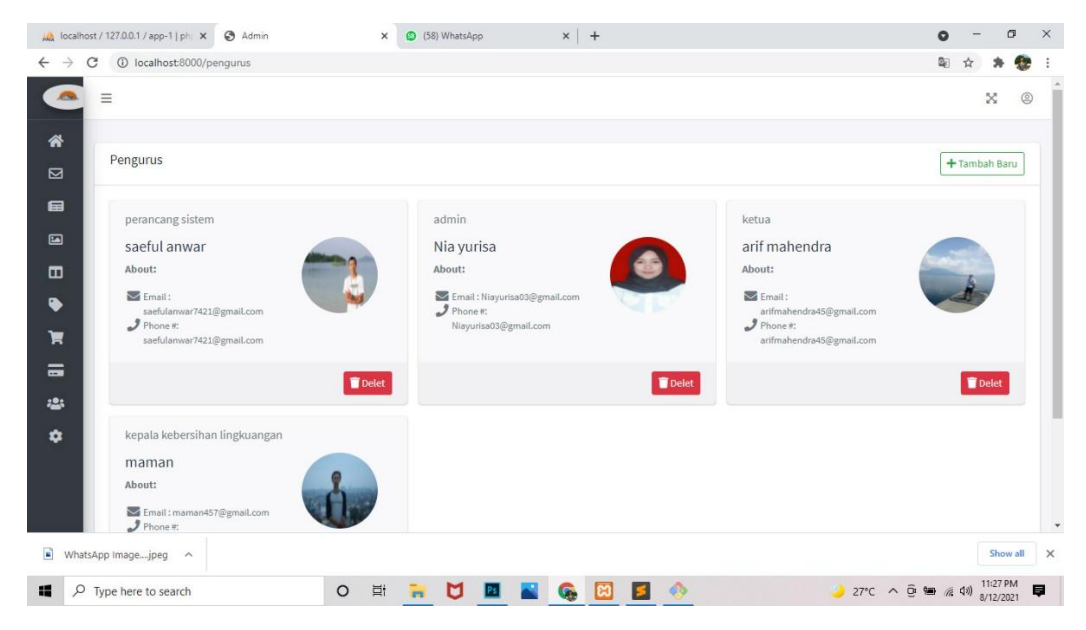

Gambar 4.21 Profil Pengelola Destinasi Wisata Temiangan Hill

# 4.1.11.4. Panel Discount

Pada panel discount di tujukan kepada pengunjung yang telah melewati beberapa kali berkunjung ke wisata temiangan hill , discount tersebut pula memiliki kategori dari discount dari 5 % hingga 25% seperti yang dapat kita lihat pada gambar 4.22

| Ma locali                    | host / 127.0.0.1   phpMyAdn 🗙 🔇 Adn | in × +                                               |           | o - 0 ×                     |
|------------------------------|-------------------------------------|------------------------------------------------------|-----------|-----------------------------|
| $\leftarrow \   \rightarrow$ | C () localhost:8000/discount        |                                                      |           | 🗟 🖈 🏶 i                     |
|                              | =                                   |                                                      |           | X ®                         |
| *                            | DISCOUNT                            |                                                      |           |                             |
|                              | DISCOUNT 1                          | Lebih dari 2 kali pembelian tiket mendapat discount  | 5%        |                             |
|                              | DISCOUNT 2                          | Lebih dari 4 kali pembelian tiket mendapat discount  | 10%       |                             |
| ۰                            | DISCOUNT 3                          | Lebih dari 6 kali pembelian tiket mendapat discount  | 15%       |                             |
| ×                            | DISCOUNT 4                          | Lebih dari 8 kali pembelian tiket mendapat discount  | 20%       |                             |
| *                            | DISCOUNT 5                          | Lebih dari 10 kali pembelian tiket mendapat discount | 25%       |                             |
| ¢                            |                                     |                                                      |           |                             |
|                              |                                     |                                                      |           |                             |
|                              |                                     | Admin 20:                                            | 21        |                             |
| <b>#</b> 2                   | Type here to search                 | o 🛱 🐂 💆 🖪 🚾                                          | 🚸 🚱 🙆 🍐 2 | 6°C ^ @ 🔞 🐿 🦟 🕬 👫 4:12 AM 🖡 |
|                              |                                     | Combon 1 22 Tommilan                                 | Discount  |                             |

Gambar 4.22 Tampilan Discount

# 4.1.11.5. Panel Produk

Pada bagian ini menampilkan penawaran-penawaran perlengkapan bermalam bagi pengunjung yang menginap seperti yang dapat kita lihat pada gambar 4.23

| =  |             |        |                    |                       |         |            |        |            |                     |            |            | ×      | ŝ.  |
|----|-------------|--------|--------------------|-----------------------|---------|------------|--------|------------|---------------------|------------|------------|--------|-----|
| PF | RODUK       |        |                    |                       |         |            |        |            |                     |            | +          | Tambah | Bai |
| Sh | 10 tow      | er     | tries              |                       |         |            |        |            |                     | Searc      | h:         |        |     |
|    | NO          | ≁      | NAMA               | $\uparrow \downarrow$ | HARGA   | <b>†</b> ↓ | GAMBAR | <b>↑</b> ↓ | BUAT                | <b>↑</b> ↓ | ACTION     |        | 1   |
| 1  | 1           |        | Nesting dan Kompor |                       | 100,000 |            | 82     |            | 2021-07-11 13:33:02 |            | edit delet |        |     |
| 3  | 2           |        | Matras             |                       | 50,000  |            | 2      |            | 2021-07-11 13:33:02 |            | edit delet |        |     |
| 3  | 3           |        | Tenda              |                       | 100,000 |            |        |            | 2021-07-11 13:33:02 |            | edit delet |        |     |
|    | 4           |        | Sleeping Bag       |                       | 30,000  |            |        |            | 2021-07-11 13:41:51 |            | edit delet |        |     |
| Sh | nowing 1 to | o 4 of | 4 entries          |                       |         |            |        |            |                     |            | Previous   | 1 1    | lex |

Gambar 4.23 Tampilan Produk

# 4.1.11.6. Panel Harga Tiket

Pada bagian ini menampilkan harga tiket masuk bagi pengunjung yang ingin ber wisata ke temiangan hill ataupun ingin bermalam di wisata temiangan hill.estimasi Harga yang harus di bayar pengunjung seperti yang dapat kita lihat pada gambar 4.24.

|          |                   |                                       | ×                                                                              |
|----------|-------------------|---------------------------------------|--------------------------------------------------------------------------------|
|          |                   |                                       |                                                                                |
|          |                   |                                       |                                                                                |
|          |                   |                                       |                                                                                |
| BERMALAM | Rp.30,000         | EDIT TIKET                            |                                                                                |
| TIDAK    | Rp.15.000         | EDIT TIKET                            |                                                                                |
|          |                   |                                       |                                                                                |
|          |                   |                                       |                                                                                |
|          |                   |                                       |                                                                                |
|          |                   |                                       |                                                                                |
|          |                   |                                       |                                                                                |
|          |                   |                                       |                                                                                |
|          |                   |                                       |                                                                                |
|          |                   |                                       |                                                                                |
|          |                   |                                       |                                                                                |
|          | BERMALAM<br>TIDAK | BERMALAM Rp.30,000<br>TIDAK Rp.15,000 | BERMALAM     Rp.30,000     EDIT TIKET       TIDAK     Rp.15,000     EDIT TIKET |

Gambar 4.24 Tampilan Estimasi Harga Tiket

## 4.1.11.7. Panel Member

Panel member adalah wadah pengguna sistem temiangan hill, yang aktif ataupun tidak, panel member inilah tempat penentuan pemotongan harga atau discount pada pengunjung.seperti yang dapat kita lihat pada gambar 4.25

| → c    | C localhost:80    | 000/member  |                           |            |            |            | 🗟 🖈 🎓 😵         |
|--------|-------------------|-------------|---------------------------|------------|------------|------------|-----------------|
|        | =                 |             |                           |            |            |            | X @             |
| *      | Account Memb      | er          |                           |            |            |            |                 |
| 3      | Show 10 \$ er     | ntries      |                           |            |            | Search:    |                 |
|        | NO ↑↓             | NAMA 🛧      | EMAIL                     | ^↓         | PASSWORD 🐟 | DISCOUNT 🙌 | STATUS 🐟        |
|        | 1                 | saipul      | saipul@gmail.com          |            | ******     | 0%         | C Aktif         |
| I      | 2                 | saipul_nia  | saefulanwar7421@gmail.com |            | ******     | 096        | C Aktif         |
| I      | Showing 1 to 2 of | f 2 entries |                           |            |            | Ĺ          | Previous 1 Next |
|        |                   |             |                           |            |            |            |                 |
|        |                   |             |                           |            |            |            |                 |
|        |                   |             |                           |            |            |            |                 |
|        |                   |             |                           | Admin 2021 |            |            |                 |
| Whats/ | App Imagejpeg 🗸   | ~           |                           |            |            |            | Show all        |
| 1.00   |                   |             | M .                       |            | -          |            | 11:42 PM        |

Gambar 4.25 Panel Member/Pengunjung

## 4.1.11.7. Panel seting aplikasi

Di mana panel ini digunakan sebagai tempat pengaturan aplikasi atau pun tampilan sistem temiangan hill, seperti yang dapat kita lihat pada gambar 4.26

| 🔔 localho                       | ost / 127.0.0.1 / app-1   ph 🗙 🔺 Adm | in x 🕲 (58) WhatsApp x   +                                                 | )             | -            | ٥      |    | × |
|---------------------------------|--------------------------------------|----------------------------------------------------------------------------|---------------|--------------|--------|----|---|
| $\leftrightarrow$ $\rightarrow$ | C 🛈 localhost:8000/setapp            | ٩                                                                          | 1             | 4            | * 1    |    | : |
| •                               | =                                    |                                                                            |               | 2            | ŝ      | 9  | Î |
| <b>☆</b>                        | Seting App                           |                                                                            |               |              |        |    |   |
|                                 | ICON & SLID WEB                      |                                                                            |               |              |        |    | l |
|                                 | NAMA WEB                             | Temiangan hill                                                             |               |              |        |    | I |
| Ħ                               | EMAIL                                | temianganhil@gmail.com                                                     |               |              |        |    | I |
| =                               | KONTAK                               | 085709159461                                                               |               |              |        |    | I |
| **                              | NOMOR REKENING                       | BRI 8346 - 2823 - 7427                                                     |               |              |        |    |   |
| *                               | BATASAN PENGUNJUNG                   | 100 / HARI                                                                 |               |              |        |    |   |
|                                 | ALAMAT                               | trimulyo/Gedung surian kel.gunung terang kec.air hitam kab. lampung barat. |               |              |        | 11 |   |
| What                            | sApp Imagejpeg                       |                                                                            |               |              | Show a | đ  | × |
| <b>4</b> $P$                    | Type here to search                  | O ♯ 📻 💟 🔳 🖀 🚱 📴 🤌 🥥 27°C ∧ ⊕ 🖾 🖷 /                                         | <i>(</i> , d) | 0) 11<br>8/1 | 44 PM  | Ę  | 4 |

Gambar 4.26 Panel Pengaturan Sistem.